# Newsletter Popup Extensions For Shopware 6

### What is Newsletter Popup?

With Shopware 6 Newsletter popup, you can easily convert visitors into customers or subscriber. Also, this will improve the traffic of your store significantly. More interestingly, store onwers can attract their customers to discount coupons, subscription or many other contents on their site. Don't miss a great chance to install a useful extension for your store.

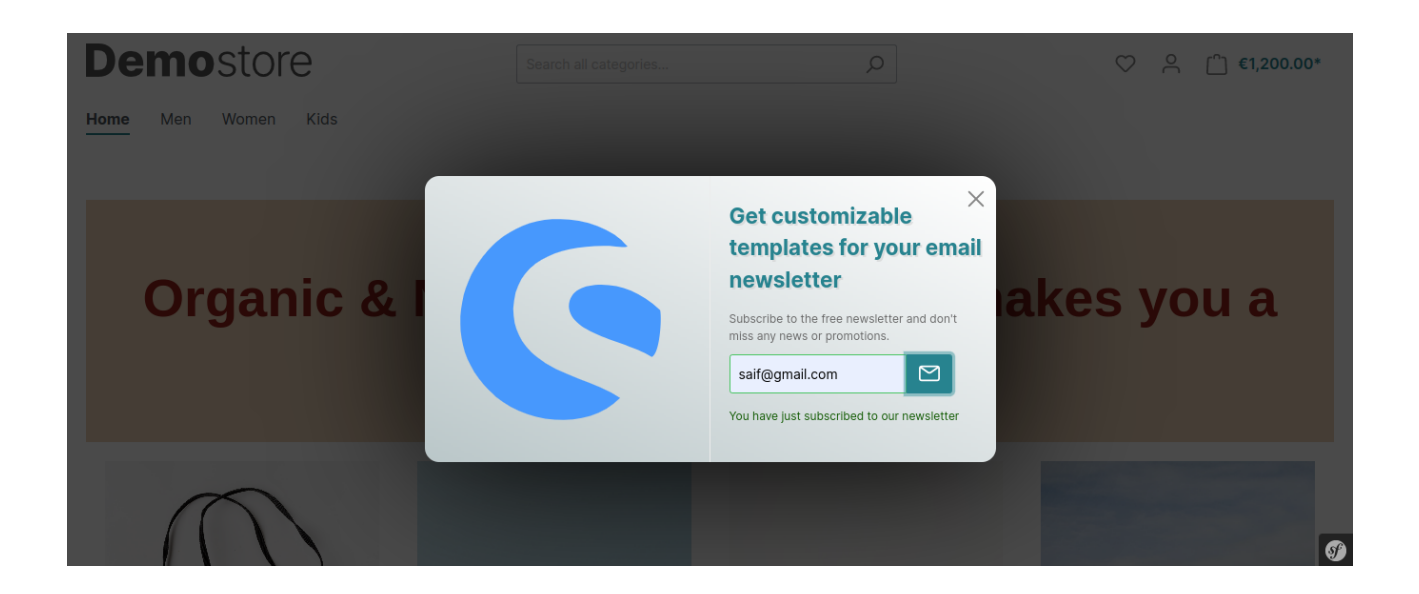

### Installation

Customers will get a zip folder, and they have to extract the contents of this zip folder on their system. After extracting the SprinixNewsletterPopup folder, the customer needs to transfer this custom > plugins on the server, as shown in the image below

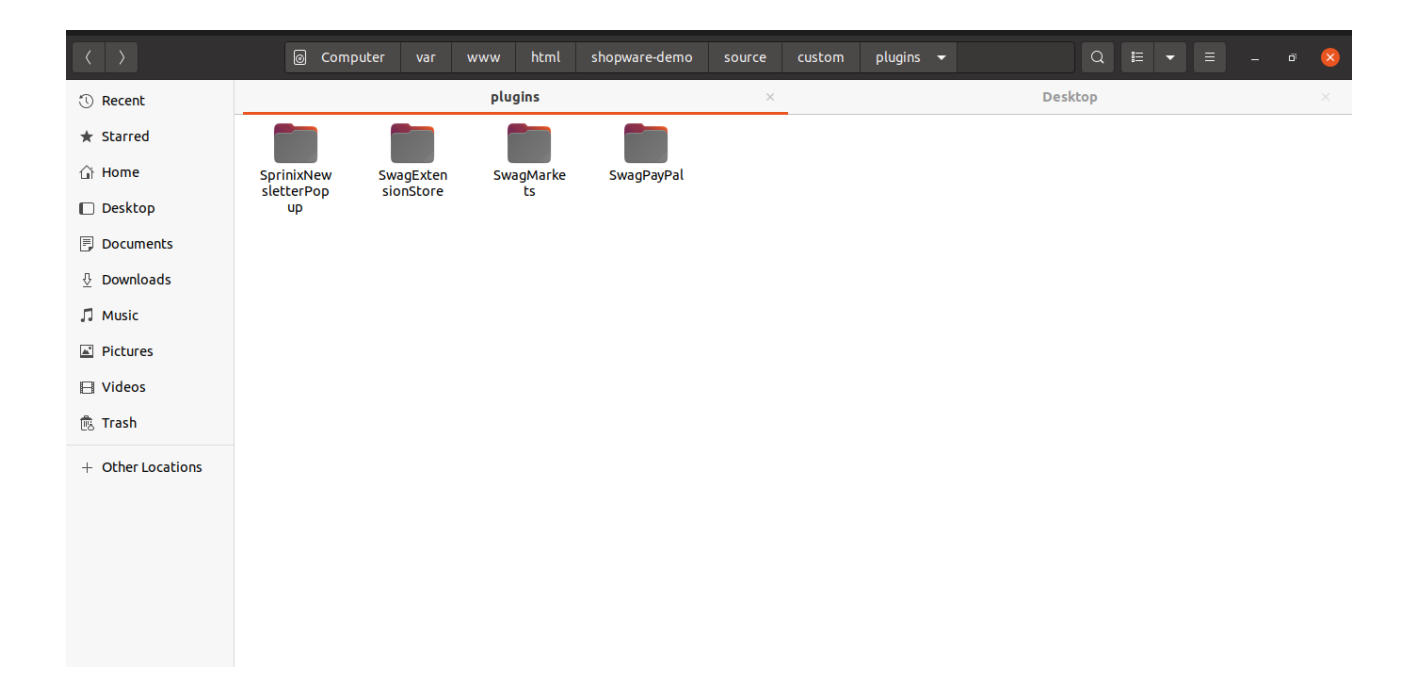

Now open the Terminal.

#### Run this command to refresh the plugin-

php bin/console plugin:refresh

#### Run this command to install then activate the plugin-

php bin/console plugin:install --activate SprinixNewsletterPopup

#### To installing the assets(CSS/JS)

php bin/console assets:install

#### To clear the cache run this command -

php bin/console cache:clear

## Goto your Shopware 6 installation backend panel

#### **Extensions-> My Extensions**

after that you can find all the installed plugins in it.

| 6       | Administration •<br>6.4.14.0 | Extensions 🗸 | Q        | 4                                                                                    |                                 |                  |  |
|---------|------------------------------|--------------|----------|--------------------------------------------------------------------------------------|---------------------------------|------------------|--|
| Ø       | Dashboard                    | My exten     | sions    |                                                                                      |                                 | Upload extension |  |
| Ф       | Catalogues                   |              | 0        |                                                                                      |                                 |                  |  |
| Ê       | Orders                       | Apps Themes  | Recomn   | nendations Shopware Account                                                          |                                 |                  |  |
| e<br>S  | Customers                    |              |          |                                                                                      |                                 |                  |  |
| ſ       | Content                      | •            | Ħ        | Shopware Markets<br>Multichannel plugin for Shopware 6                               | 2022 at 05:04<br>Version: 1.5.1 |                  |  |
| Å       | Marketing                    |              |          |                                                                                      | Installed on 19 December        |                  |  |
| ÷©÷     | Extensions                   |              | 5        | Newsletter-Popup plugin                                                              | 2022 at 23:18<br>Version: 1.0.0 |                  |  |
| $\odot$ | Collapse menu                |              |          |                                                                                      | Installed on 8 October 2022 at  |                  |  |
| SA      | Saif Ansari<br>Administrator | O            | <b>•</b> | Shopware Store Explore and buy extensions easily, right from within your own Shopwar | 01:18<br>Version: 1.6.0         |                  |  |

#### **Shopware Back-end**

Now goto Shopware backend Settings -> Extensions -> Newsletter-Popup

| 6     | Administration •<br>6.4.14.0 | All V Find products, customers, orders |    |                  |   |                           |        | Q               | 4 |   |
|-------|------------------------------|----------------------------------------|----|------------------|---|---------------------------|--------|-----------------|---|---|
| ₽J    | Marketing                    |                                        |    |                  |   |                           |        |                 |   | - |
| ÷     | Extensions                   | Settings                               |    |                  |   |                           |        |                 |   |   |
| ŝ     | Settings                     |                                        |    |                  |   |                           |        |                 |   |   |
| Sales | Channels 📀                   | Shop<br>System                         | 0  | Address settings | Ξ | Basic information         | ţ<br>ţ | Business events |   |   |
| E     | Headless<br>Shopware-Demo 🗢  | Extensions                             | ä  | Cart settings    | E | Countries                 | €      | Currencies      |   |   |
| ©     | Collapse menu                |                                        | 00 | Customer groups  | C | Delivery times            |        | Documents       |   |   |
| SA    | Saif Ansari Administrator    |                                        |    | Email templates  |   | Essential characteristics | 84     | Flow Builder    |   | 9 |

Heading Of Newsletter – Enter the heading of newsletter.

**Content Of Newsletter** – Enter the content of newsletter.

| All 🗸 Fi           | nd products, customers, orders                         | \$ م     |
|--------------------|--------------------------------------------------------|----------|
| < 💿 Settings > Ne  | wsletter-Popup                                         | Save     |
| Heading Of Newsle  | tter                                                   |          |
| Get customizabl    | e templates for your email newsletter                  |          |
|                    |                                                        |          |
| Content Of Newslet | ter                                                    |          |
| Subscribe to the   | free newsletter and don't miss any news or promotions. |          |
|                    |                                                        |          |
|                    |                                                        | <b>S</b> |

#### **Customer View**

Customers can see the Newsletter Popup is visible on first time visit your site

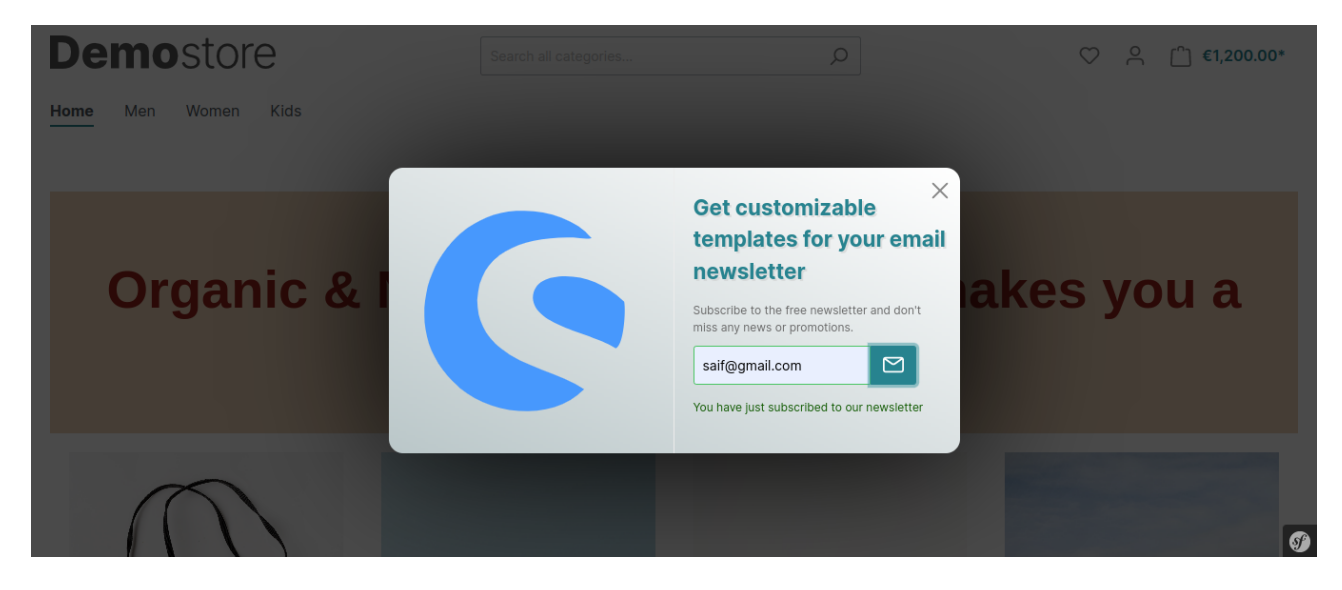

#### Supported Framework Version - Shopware 6.4.14.0